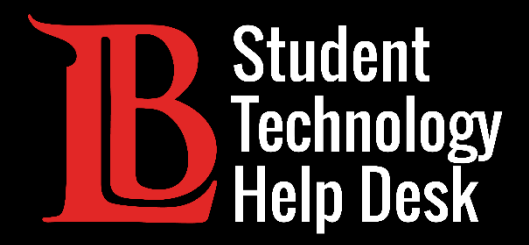

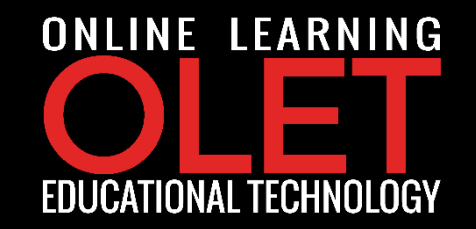

# Citrix Access via Workspace Saving Files From Citrix to Personal Device

FOR LONG BEACH CITY COLLEGE **STUDENTS** 

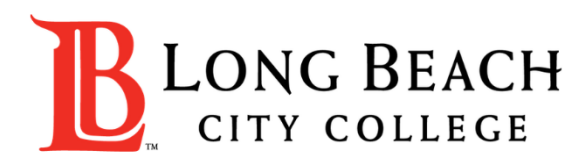

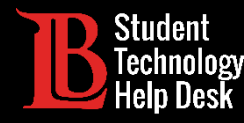

In this tutorial, you will learn how to:

✓ Save files from Citrix Workspace to personal device.

If you haven't downloaded Citrix to your personal device, please click <u>here</u> before proceeding.

#### \*Important Note\*

This process may differ depending on the operating system that your personal device is currently running. The guide is specific to Windows which is an operating system specific to Microsoft devices.

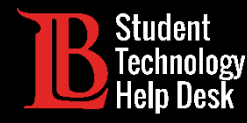

**Step 1**: Start your computer. When ready, click the **Windows Start icon** and locate Citrix from the listed programs.

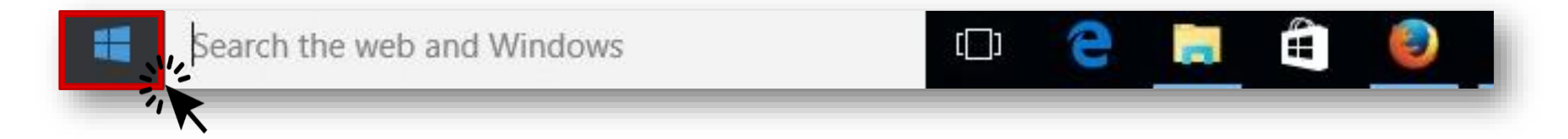

\*Note: Programs are listed in the alphabetical order; therefore, Citrix will be available under letter "C."

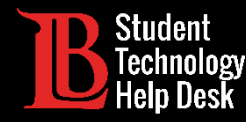

**Step 2**: Click on the **Citrix Workspace** icon **(()** & navigate to any lab currently listed on your Desktop.

\*Note: In this guide, we will access the Math Lab.

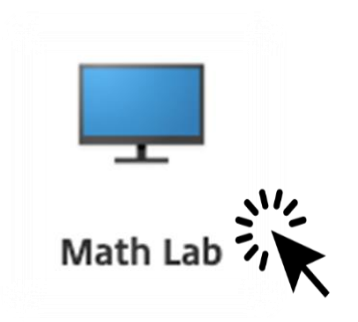

If prompted for a password, please use your current LBCC password to login.

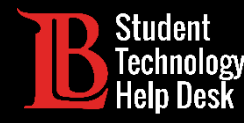

**Step 3**: Select and open a document of choice.

For this exercise, we will use a word document called "Text File" to save it to Personal Device.

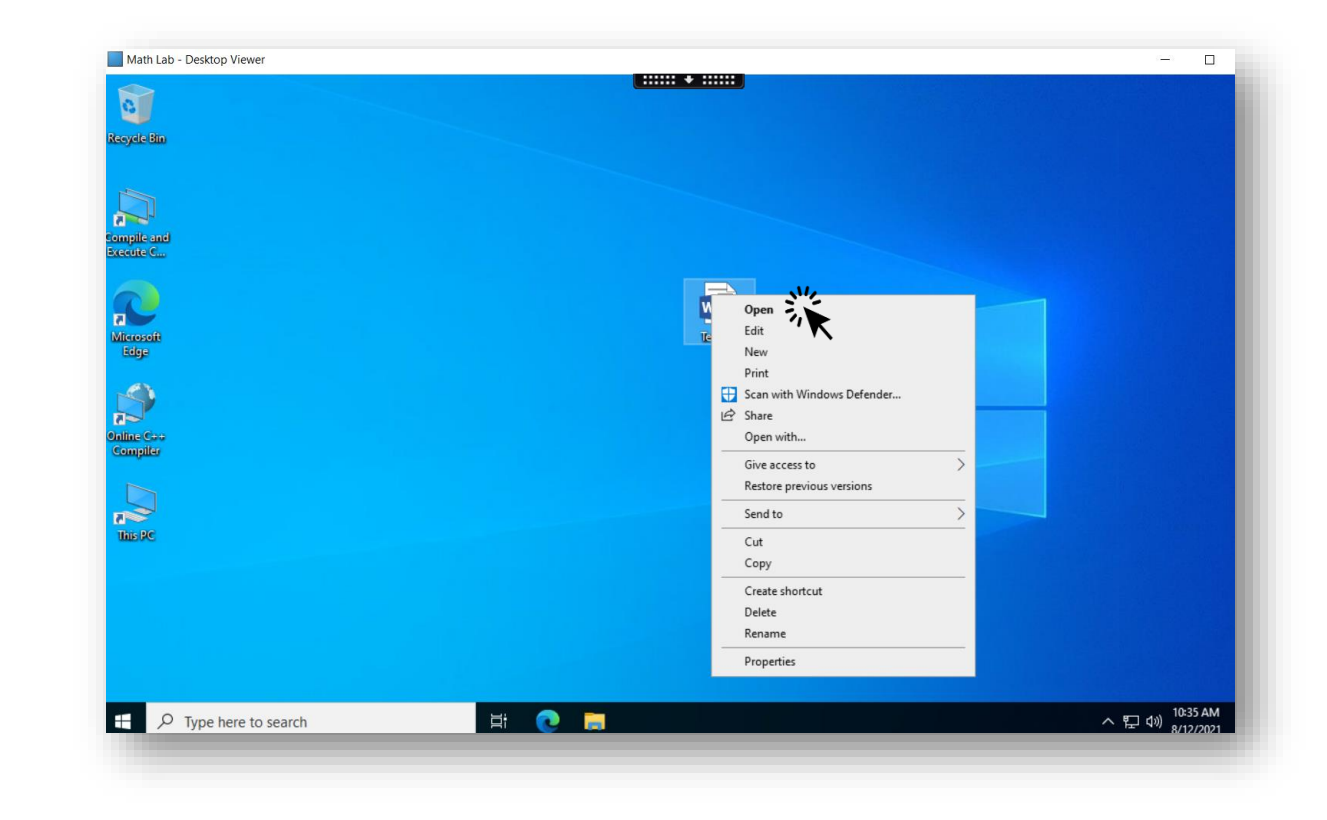

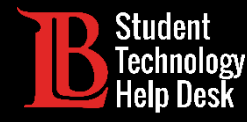

#### Step 4: From the toolbar, click on File -> Save As -> Browse

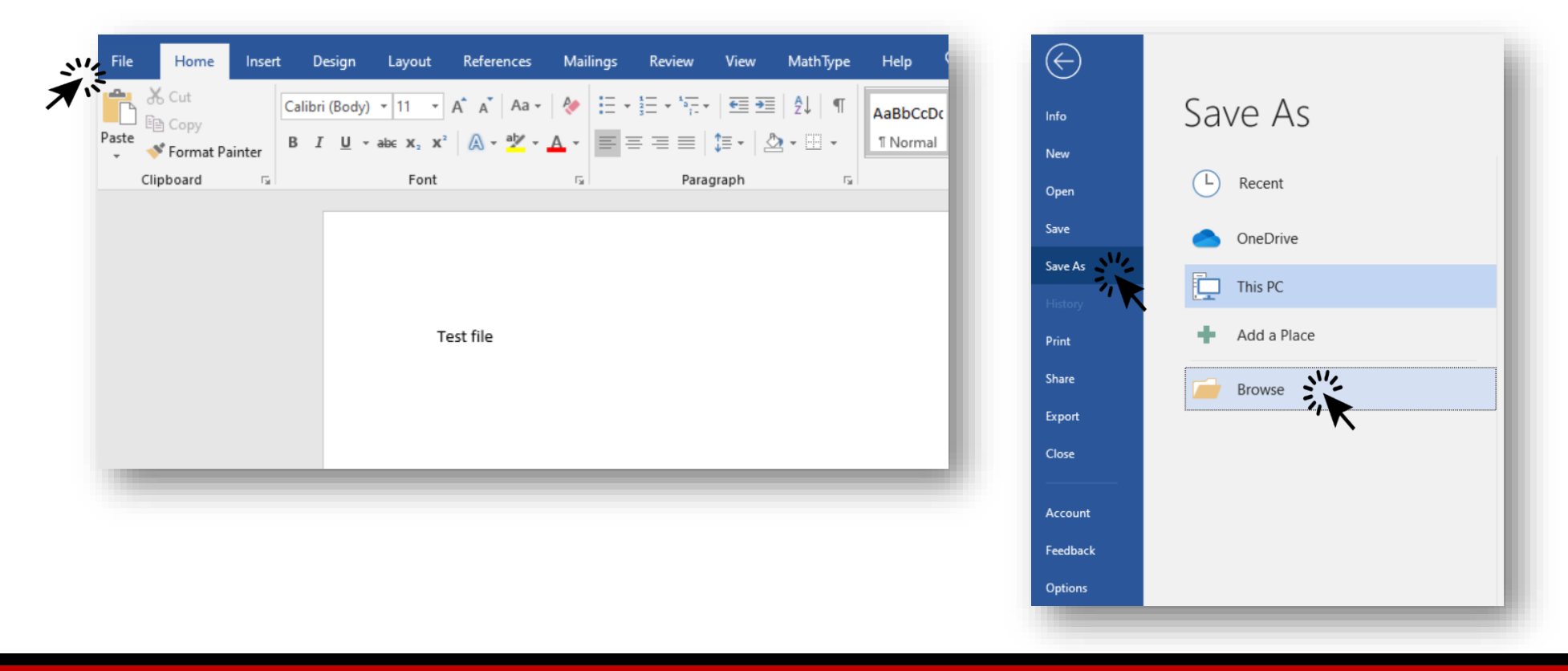

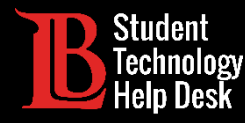

Step 5: From the left menu bar, select the Local Disk (C: on...) option and click on Users.

| $\leftarrow \rightarrow \land \uparrow \blacksquare \rightarrow$ This | PC > Local Disk (C: on ST-LBCC-39) |                    | ✓ Ŭ            | Search Local Disk (C: on S |
|-----------------------------------------------------------------------|------------------------------------|--------------------|----------------|----------------------------|
| Organize 👻 New folder                                                 |                                    |                    |                |                            |
| 🗄 Documents \land                                                     | Name                               | Date modified      | Туре           | Size                       |
| 🖊 Downloads                                                           | Intel                              | 8/12/2021 9:17 AM  | File folder    |                            |
| 🖕 🔜 Local Disk (C: on                                                 | MSOffice2019                       | 3/19/2020 9:13 AM  | File folder    |                            |
| 💧 Music                                                               | PerfLogs                           | 10/7/2020 12:17 PM | File folder    |                            |
| Pictures                                                              | Program Files                      | 1/4/2021 2:00 PM   | File folder    |                            |
| 🖙 Removable Disk (                                                    | Program Files (x86)                | 8/10/2021 2:26 PM  | File folder    |                            |
| Videos                                                                | Users                              | 3/17/2020 9:04 AM  | File folder    |                            |
| Local Disk (C:)                                                       | Windows                            | 11/19/2020 8:17 AM | File folder    |                            |
| Math Software                                                         |                                    |                    |                |                            |
|                                                                       |                                    |                    |                |                            |
| File name: Test file                                                  | :                                  |                    |                |                            |
| Save as type: Word D                                                  | ocument                            |                    |                |                            |
| Authors: Arevik                                                       | Benavidez Toro Tags:               | Add a tag          | Title: Add a t | itle                       |
|                                                                       | Thumber all                        |                    |                |                            |
| Save                                                                  | Inumonali                          |                    |                |                            |
| <ul> <li>Hide Folders</li> </ul>                                      |                                    |                    | Tools 🔻        | Save Cancel                |
| A Hide Folders                                                        |                                    |                    |                |                            |

#### \*Note

- Once you open the Users folder, you will see the name of your personal computer listed next to a folder icon.
- If you are sharing a device with multiple users or have an LBCC device, please make sure to select the correct folder that showcases the name of your personal computer.

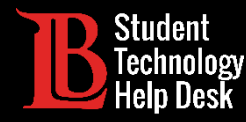

**Step 6**: Select the name of your computer which will appear next to the folder that is currently named "Name of your Computer" and select the **Desktop** option to open and save the file to your local machine.

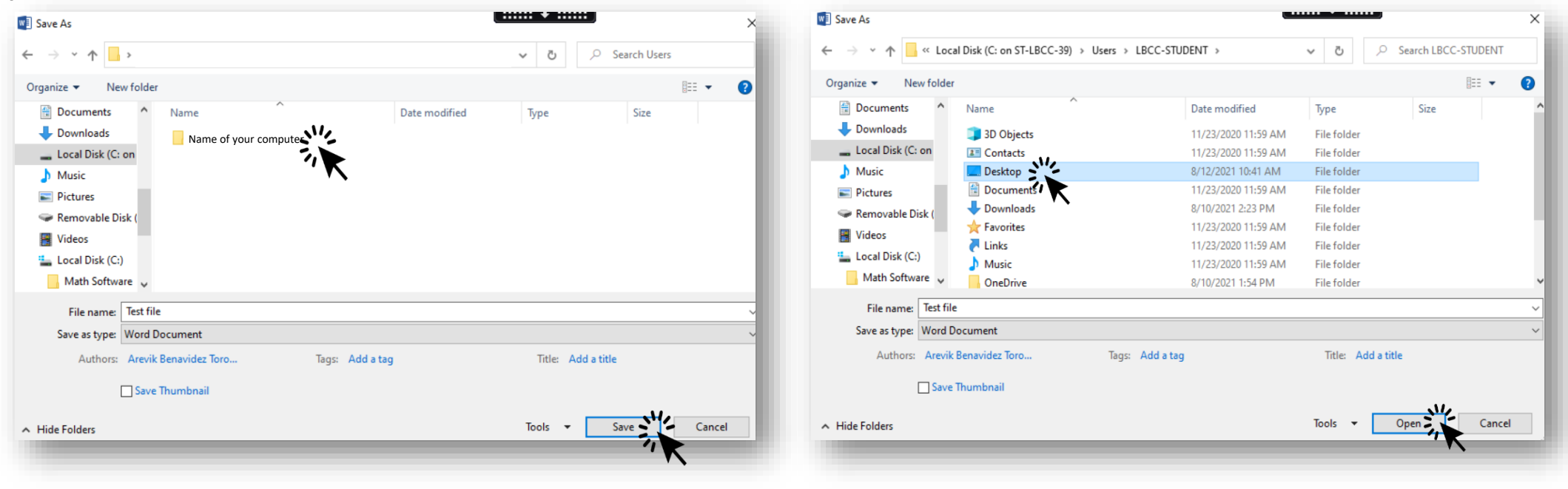

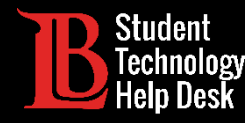

## **Optional Document Saving Option**

**Step 1:** Right click on the desired document and select **Copy**.

**Step 2:** Minimize the Citrix window and right click on an open space on your local machine and select Paste.

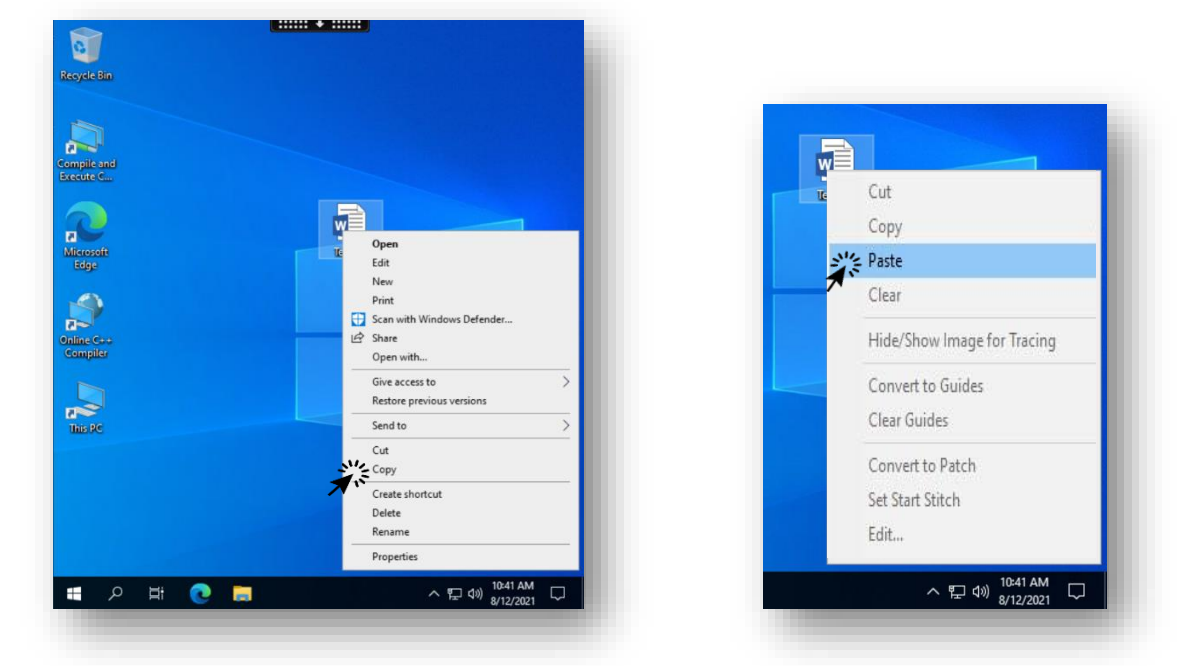

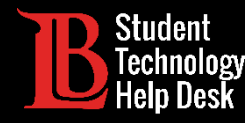

### Submitting Files From Citrix to Canvas

**Step 1:** Open a web browser within Citrix environment and navigate to <u>lbcc.edu</u>.

**Step 2:** Login to <u>Viking Portal</u> and click on the Canvas Icon.

| VIKING PORTAL                                         |           |
|-------------------------------------------------------|-----------|
| VikingID / EmployeeID<br>0123456<br>Password<br>Login | Thor Loki |

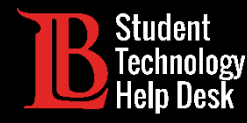

### Saving Files From Citrix to Office 365

**Step 1:** Open a web browser within Citrix environment and navigate to <u>lbcc.edu</u>.

Step 2: Login to Viking Portal and click on the Office 365 Icon.

| VIKING PORTAL                                                                                                    |                       |
|----------------------------------------------------------------------------------------------------|-----------------------|
| VikingID / EmployeeID   0123456   Password     Image: Change Password     Image: Change Password     Image: Student Login Help   Image: Student Login Help     Image: Student Login Help     Image: Student Login Help | Office 365 Office 365 |

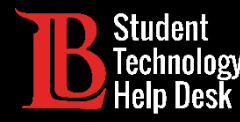

#### Questions

If you run into any issues, or have questions, feel free to reach out to us!

- Website: www.lbcc.edu/sthd
- Phone: (562) 938-4250
- Email: sthd@lbcc.edu
- Chat: https://www.lbcc.edu/post/chat-sthd